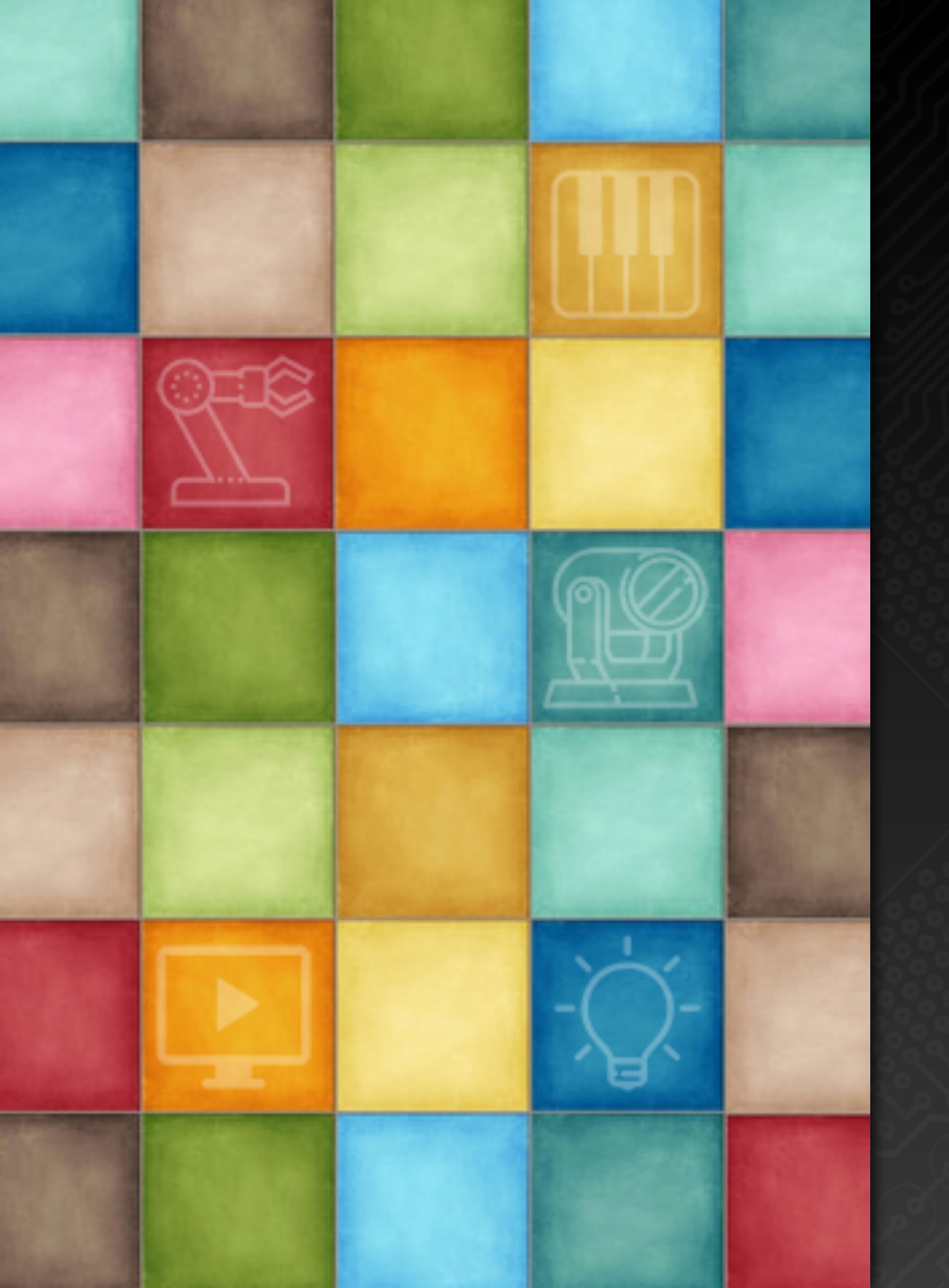

# Learning DigiShow

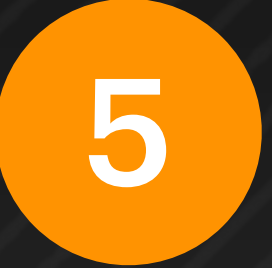

## 艺术灯光应用

**Robin Zhang and Labs 2025** 

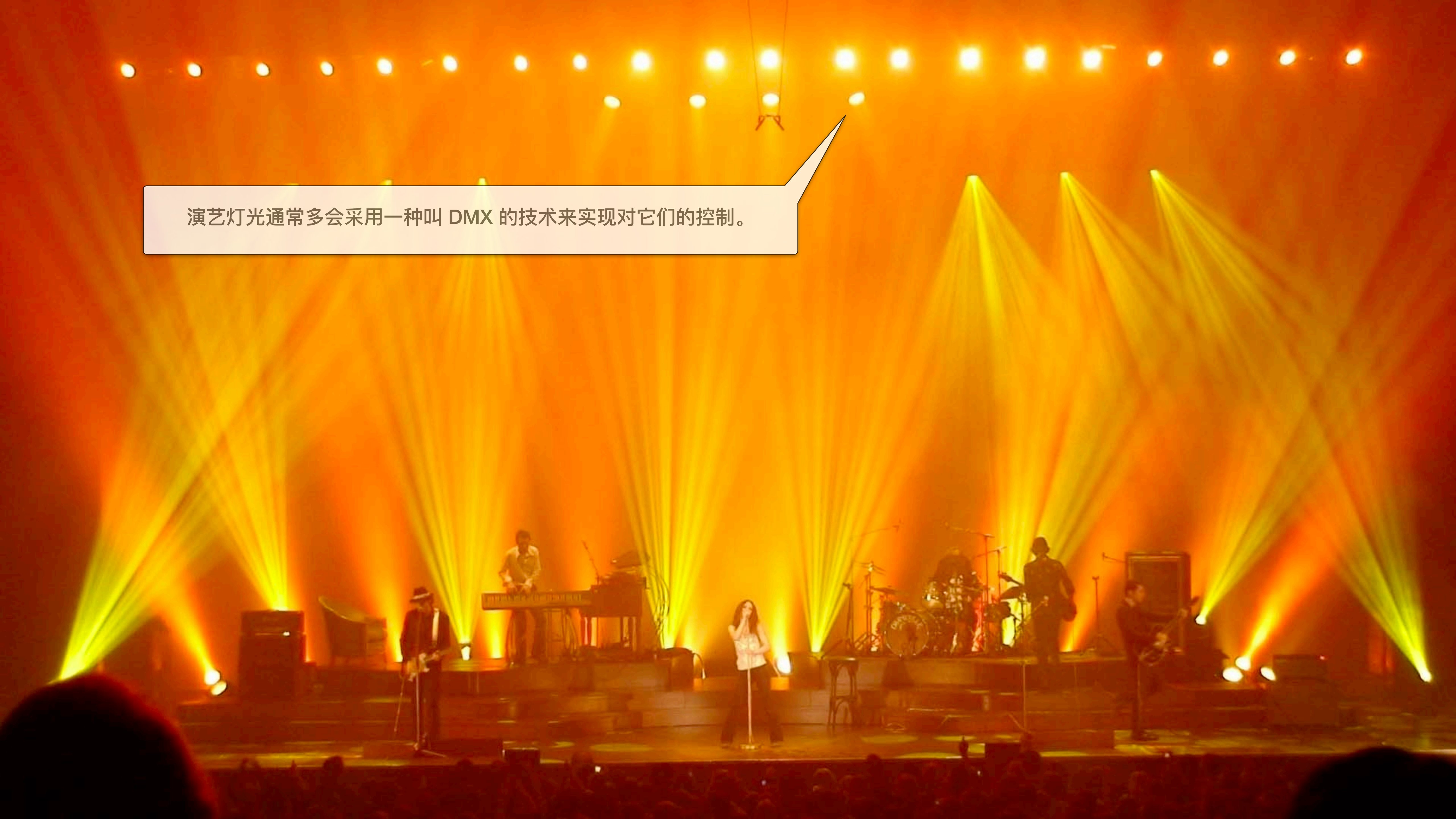

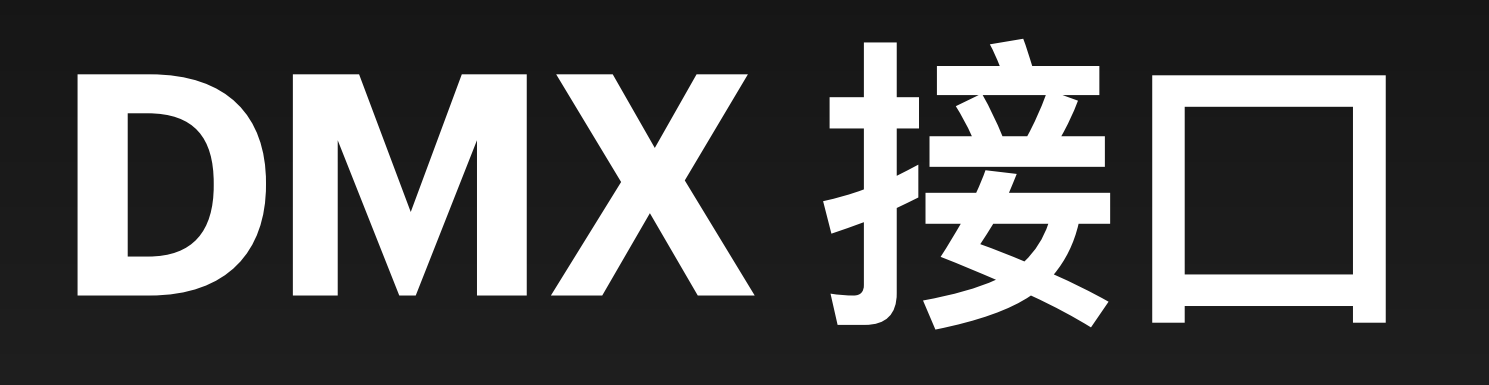

## 什么是DMX?

对所有灯具进行集中控制,实现调光、调色、运动等操作。

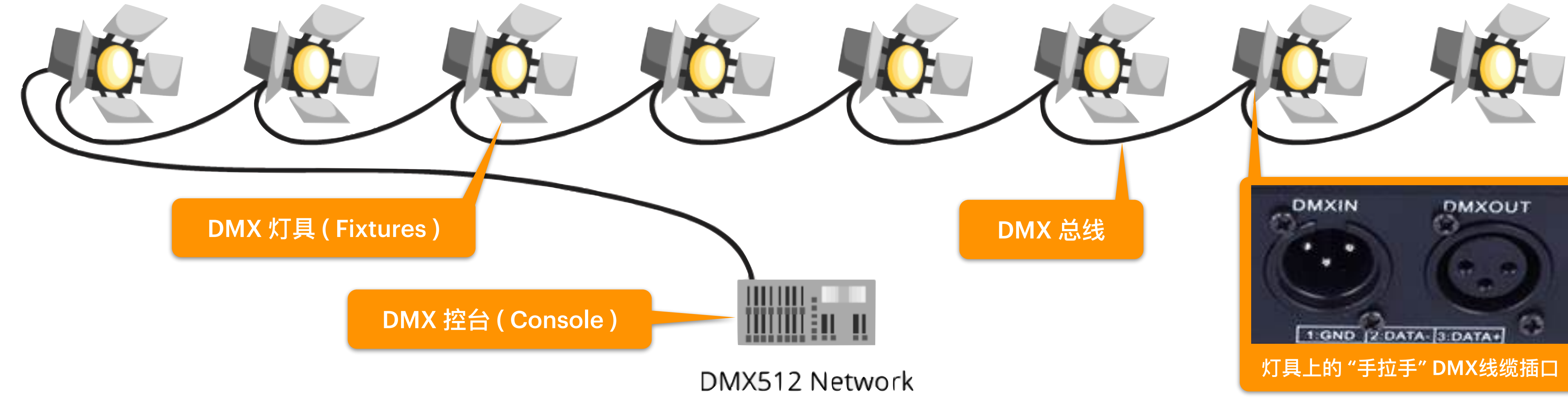

DMX (Digital Multiplex) 是一种用于远程控制舞台灯光的协议,由美国戏剧技术研究所 (USITT) 工程委员会于 1986 年创建。控台可与许许多多灯具通过"手拉手"的方式链接入 DMX 总线网络,

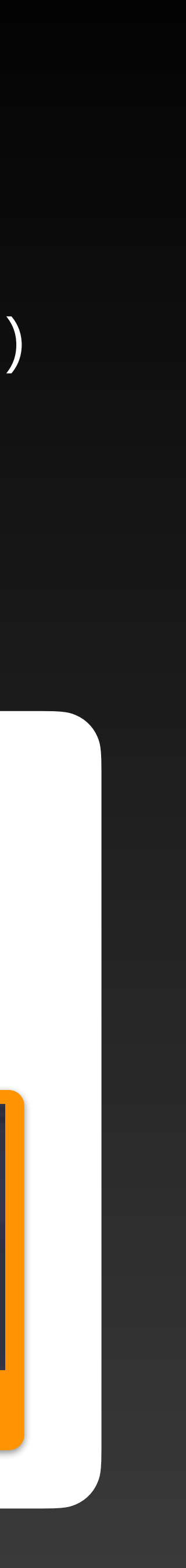

#### DMX 控台 ( Console )

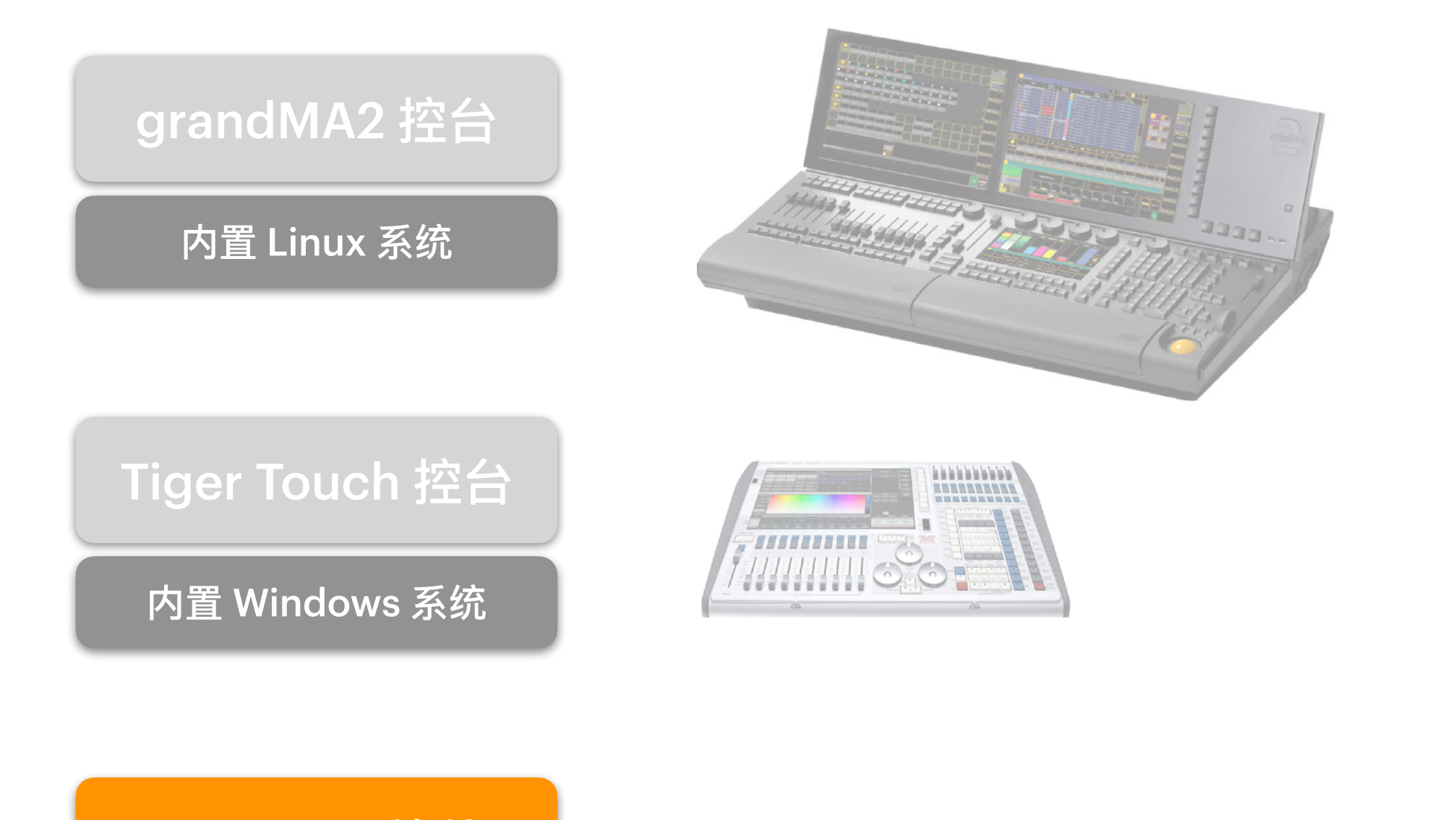

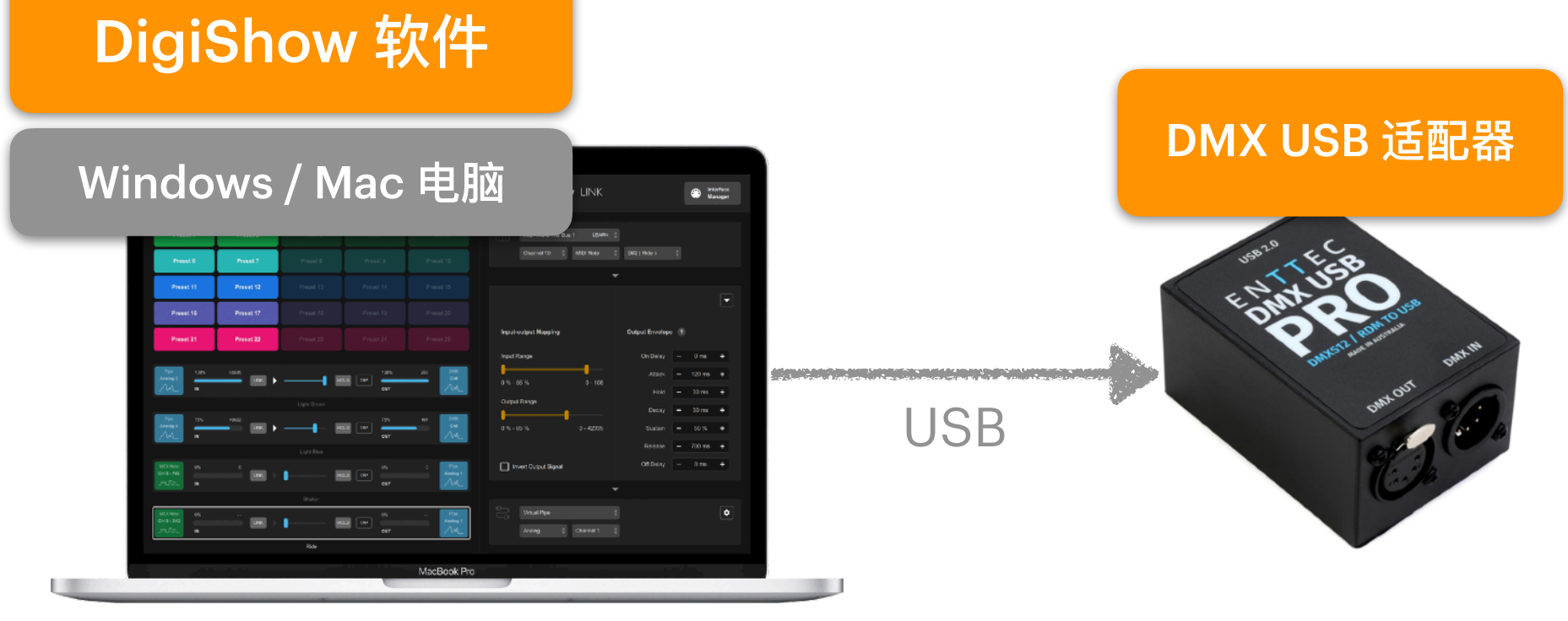

不同类型的控台本质上都是一台用于灯光控制的电脑。 DigiShow 只需要运行在普通电脑上,并通过 USB 连接 DMX USB 适配器来接入 DMX 总线。

#### DMX 灯具 (Fixtures)

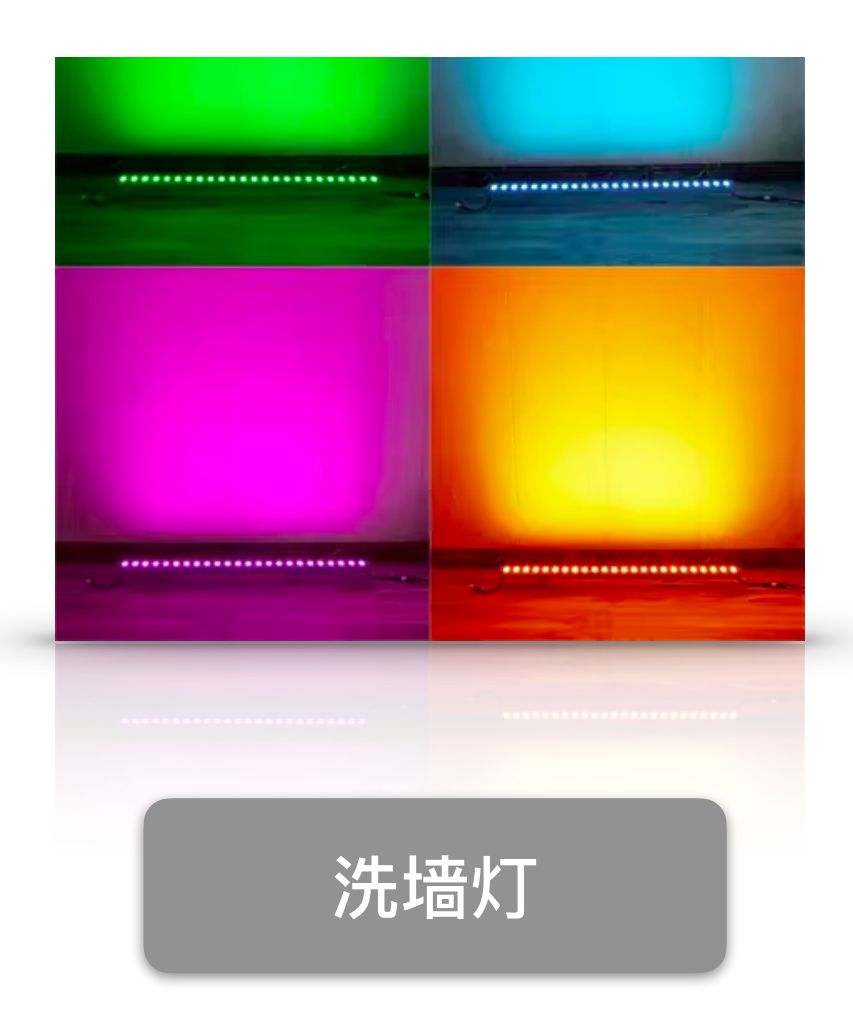

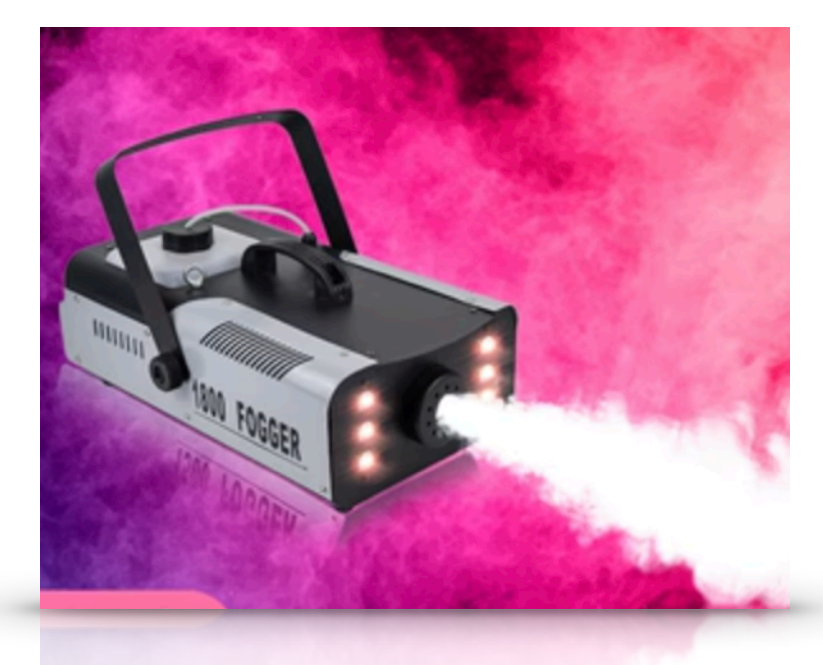

烟机

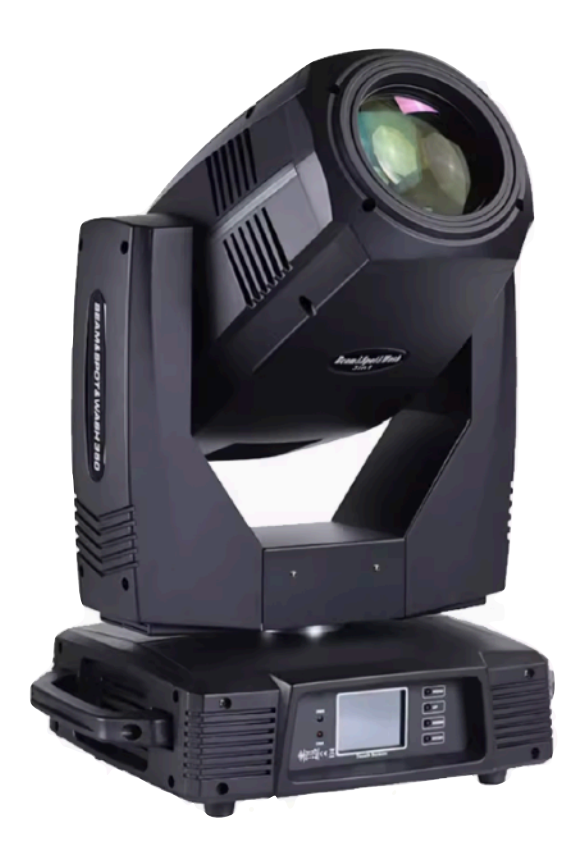

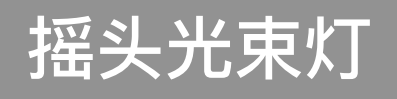

DMX

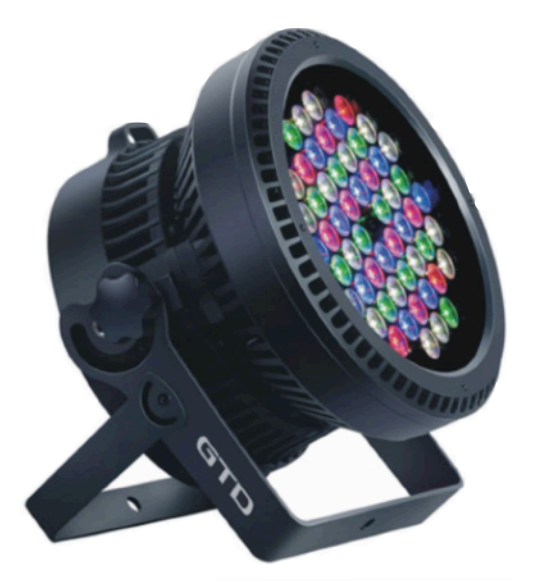

帕灯

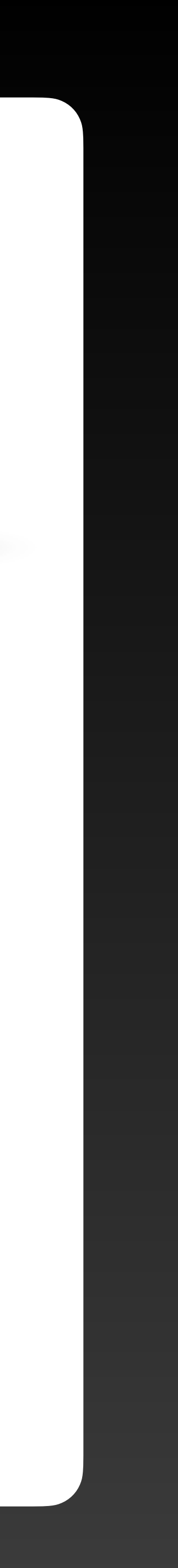

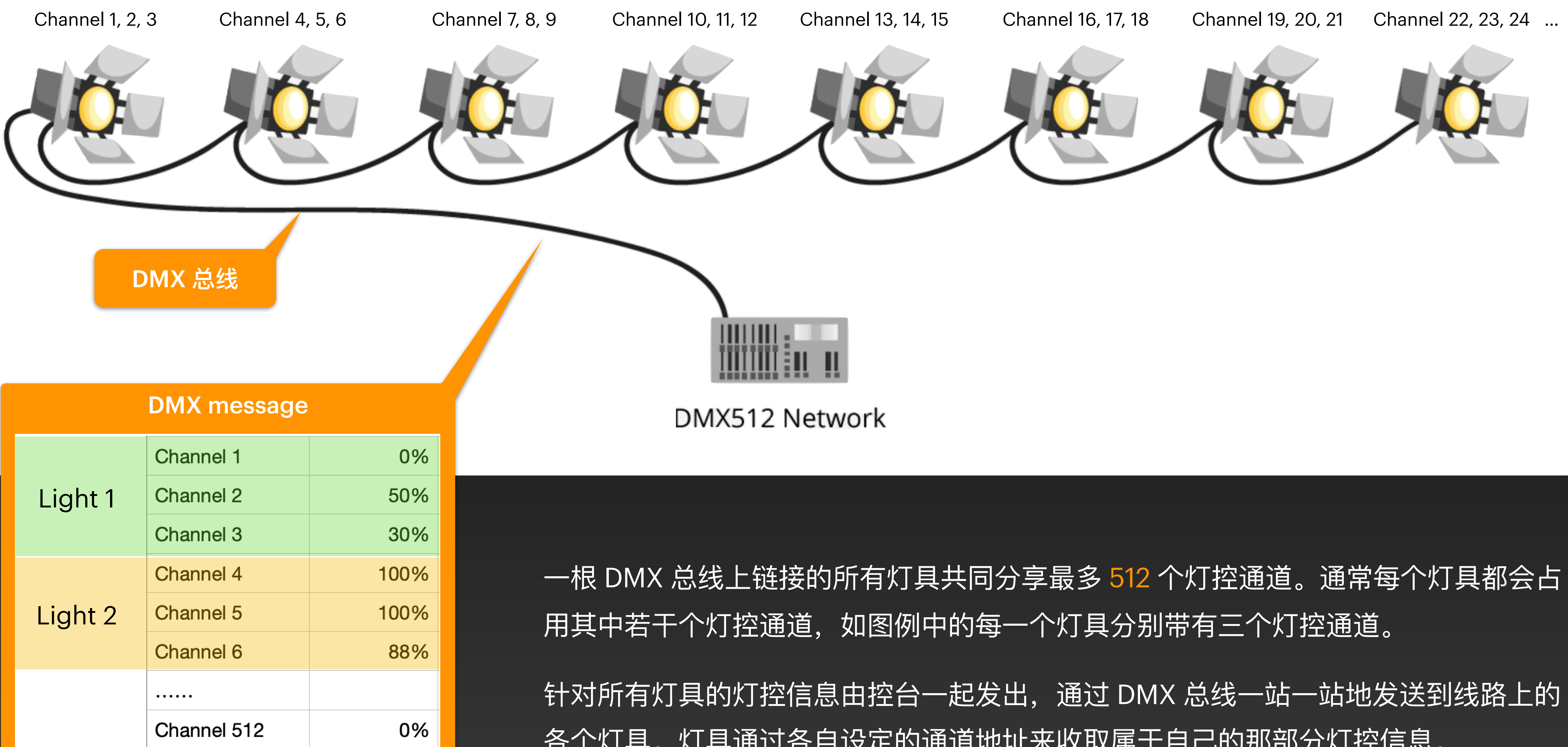

各个灯具。灯具通过各自设定的通道地址来收取属于自己的那部分灯控信息。

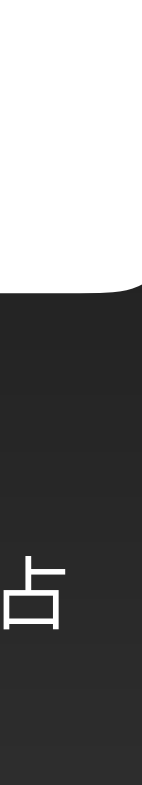

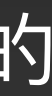

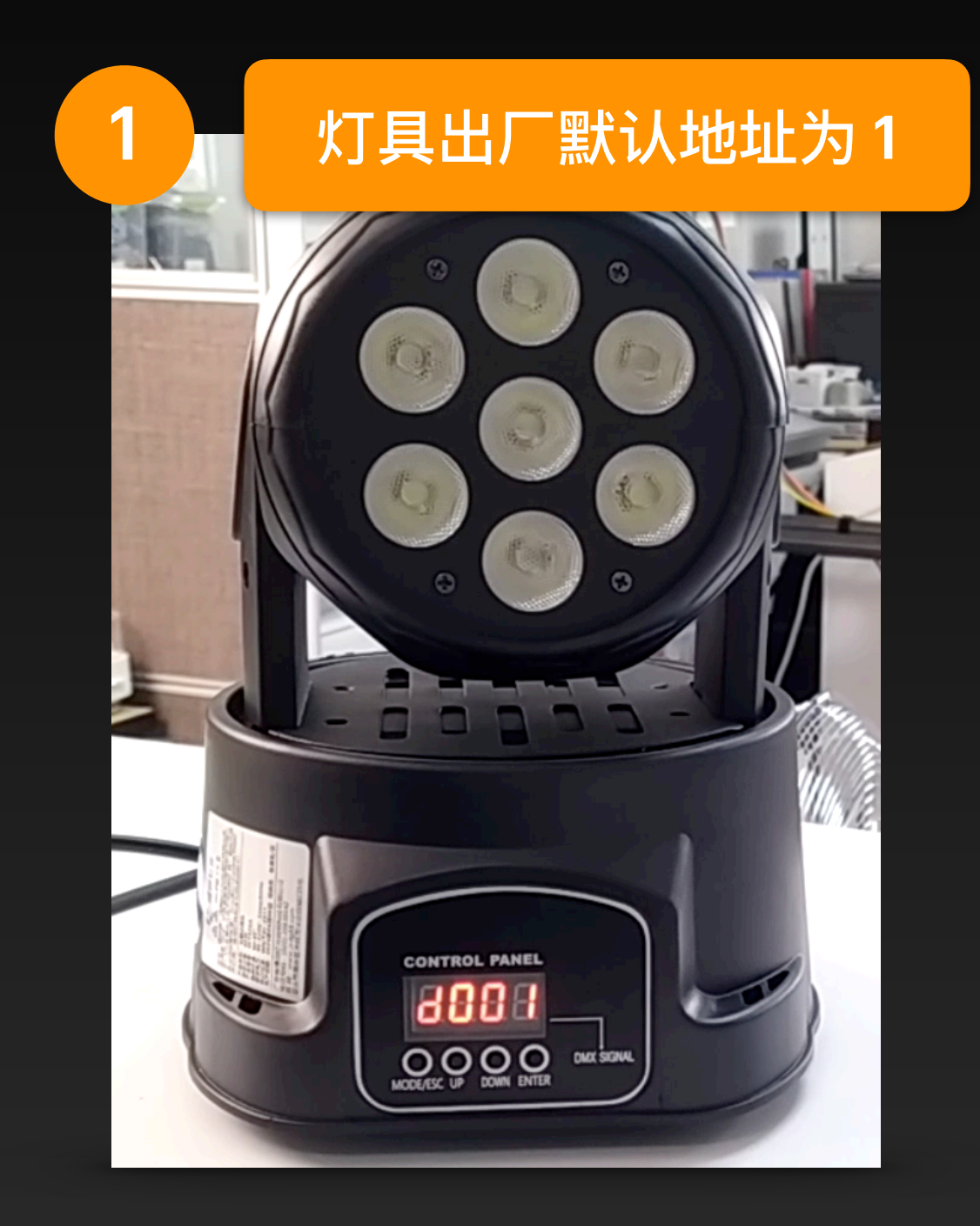

每个灯具都会带有一个可由用 户自行修改设置的地址,可以 用它来设定该灯具在 DMX 总 线上所占用的那些通道中的起 始通道编号。

一般的 DMX 灯具都会带有 若干个可调节状态数值的灯 控通道,以这样一台摇头灯 为例:

> 通道1水平旋转角度 通道2垂直俯仰角度 通道3总亮度 通道 4 红色亮度 通道5绿色亮度 通道6蓝色亮度

DMX灯具地址设置

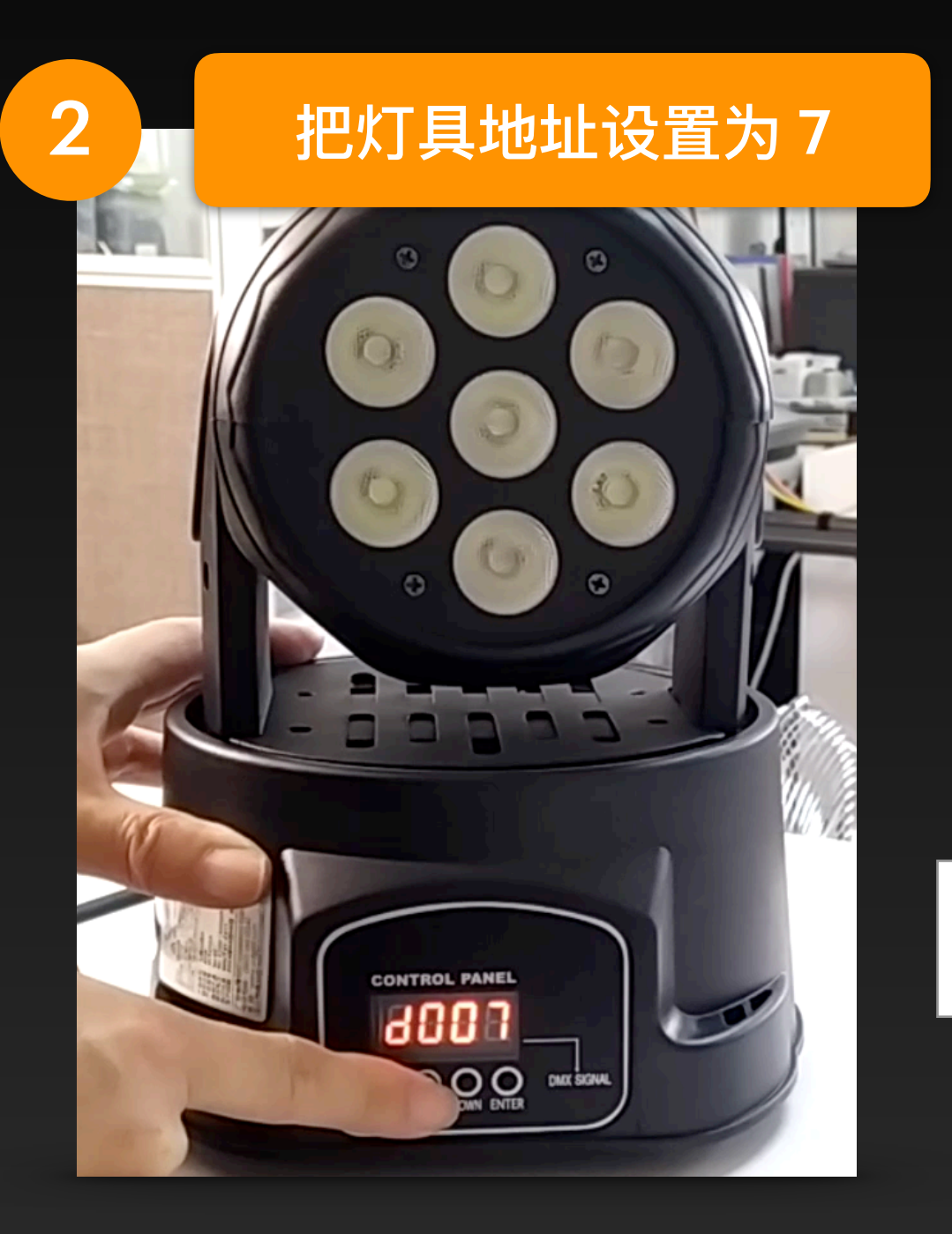

通常 DMX 总线上的灯具都会被设 置为不同的地址,并使各个灯具占 用的通道号互不重叠。而当多个灯 具被设为相同地址时,它们受控时 将展现出完全一致的行为。

在修改灯具地址后,它所在 DMX 总线上 占用的通道号也会相应发生变化。还是以 这台摇头灯为例,当把地址改为7后:

| 通道 | 7水平旋转角度  |
|----|----------|
| 通道 | 8 垂直俯仰角度 |
| 通道 | 9 总亮度    |
| 通道 | 10 红色亮度  |
| 通道 | 11 绿色亮度  |
| 通道 | 12 蓝色亮度  |

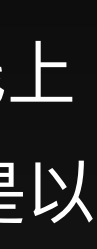

### 在把 DMX USB 适配器插入电脑的 USB 端口后, DigiShow 就能通过它来向 DMX 总线上的灯具发 送灯控信息。用户可以在 Interface Manager 中的 DMX 分栏中为当前工程添加 DMX 接口。

#### **DMX Interfaces**

DMX interface is typically for connecting your lights and fixtures on the stage. An Enttec DMX USB Pro adapter

| DMX 1<br>USB Serial Port |           |  |
|--------------------------|-----------|--|
| Automatic                | <b>\$</b> |  |
| Model                    |           |  |
| Enttec DMX USB Pro       | \$        |  |
|                          |           |  |

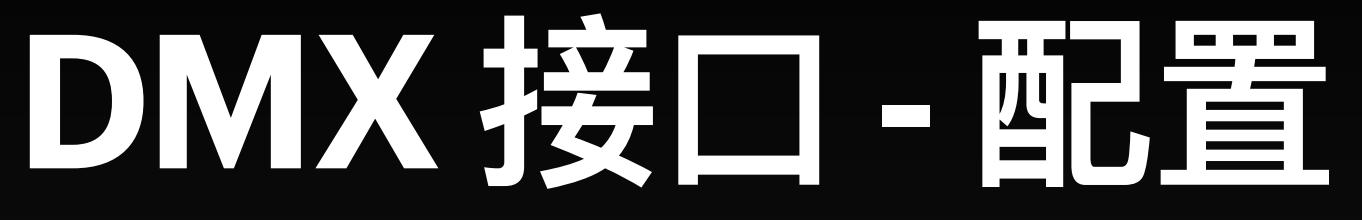

DigiShow 目前只支持 ENTTEC DMX USB Pro 适配器或 其兼容款。通常情况下 USB Serial Port (USB 串口)请 保留默认 Automatic 即可,而当在电脑上有多个适配器 插入时,就需要通过选择特定的端口来加以区分了。

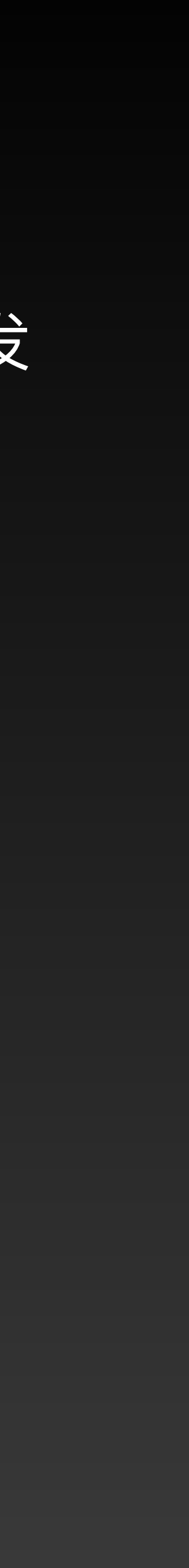

## DMX 接口 - 信号输出

### 在信号链接表中,把信号条的输出端设置为 DMX, 我们就可以改变 DMX 总线上特定通道中的灯控 信号输出了。

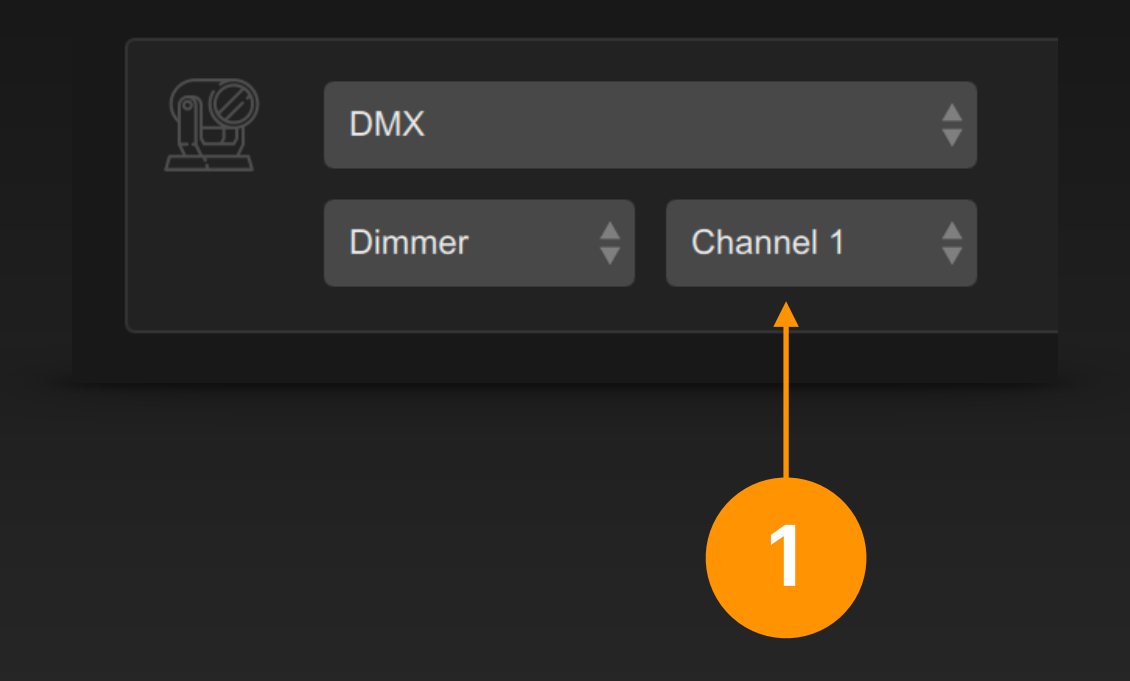

HOLD Untilled Link 1

在信号条输出端中选择 DMX 接口, Dimmer (调光)控制,并设定通道号。

每个通道号都对应 DMX 总线上特定灯具的某一项属性。

移动信号条中的推杆就能改变该 DMX 通道 的信号输出,它是个模拟量信号,数值范 围是 0~255。

此时,还可以为此信号条再选择一个输入 端,以实现相应的信号映射。

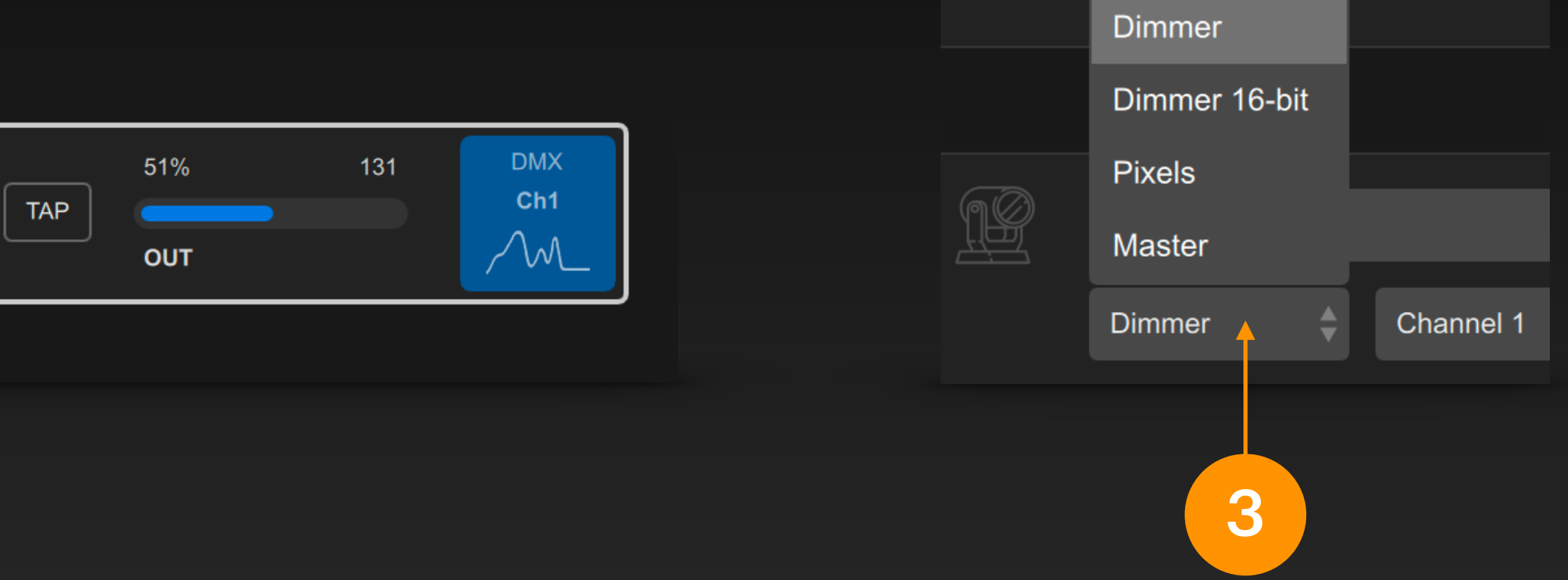

另外,还可以在 DMX 输出端中选择更多的控制类型: Dimmer 16-bit 即高精度的灯光调节(占用2个DMX通 道),它的数值范围是 0~65535

Pixels (像素) 用于像素映射,即通过 DMX 总线将图片、 视频的像素内容显现到各个灯具上(详述见后节)

Master (主控) 用于调节该 DMX 总线上的主调光。

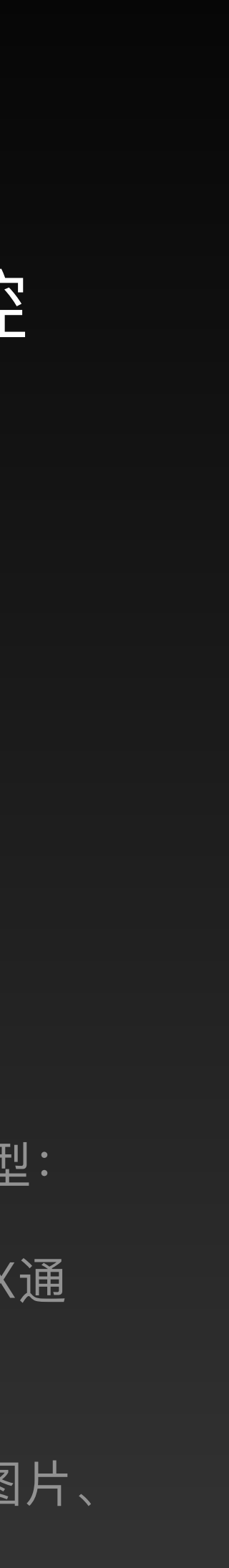

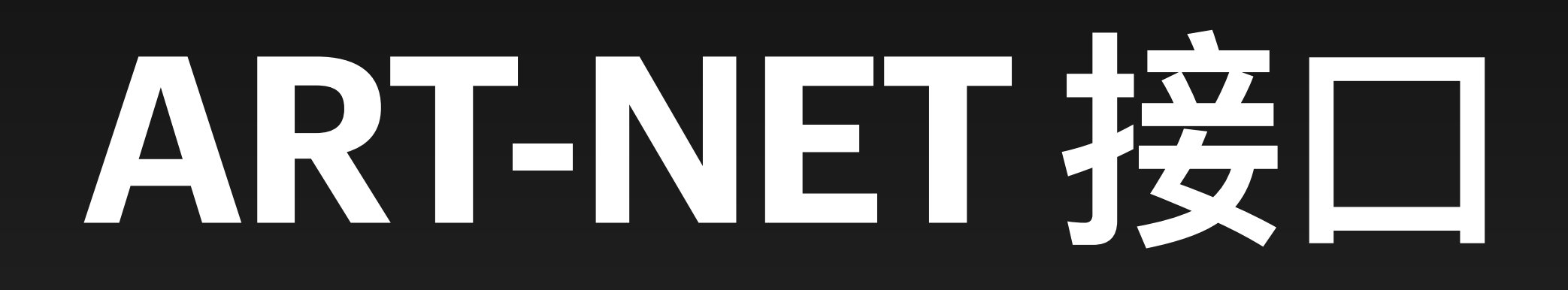

## 什么是ART-NET?

ArtNet 可以被视为借用电脑网络来传输多路 DMX 信号的协议。当需要被控制的灯具的通道总数超 过 512 时,我们就会想到使用 ArtNet。另外, ArtNet 也常用于多个电脑软件间的灯控信息传递。

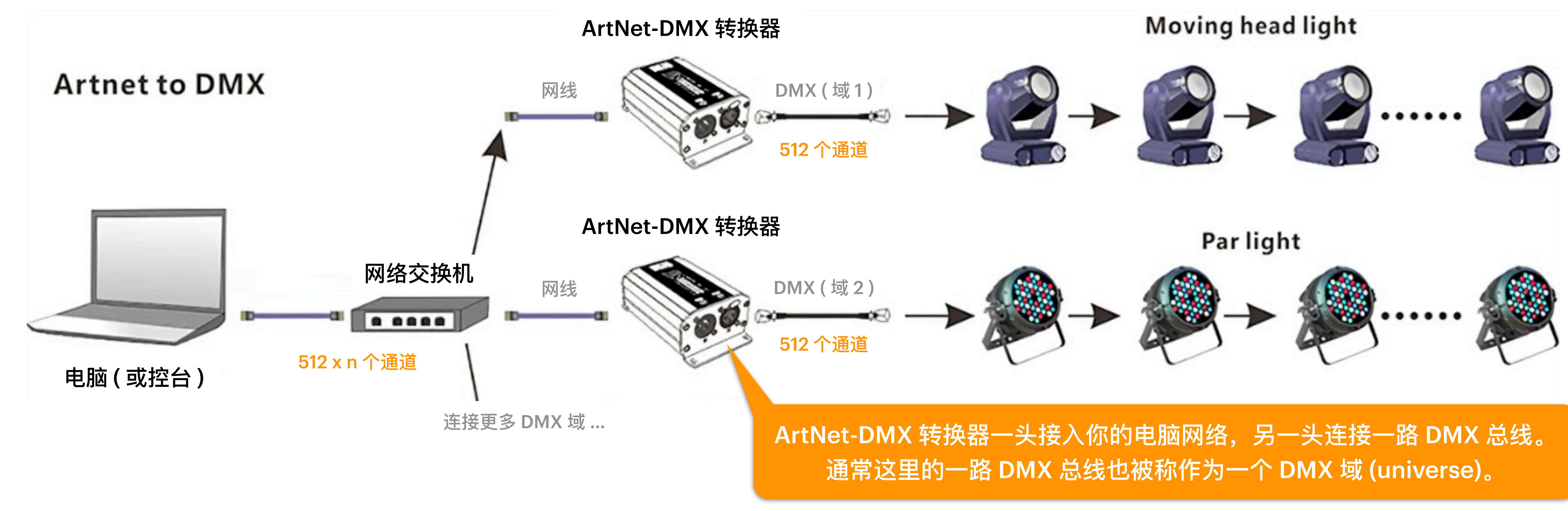

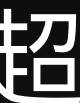

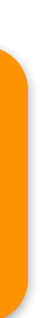

## ART-NET 接口 - 配置

中的 ArtNet 分栏中为当前工程添加 ArtNet 接口。

#### **ArtNet Interfaces**

ArtNet interface is typically for connecting your show lights, such as LED strips or matrices, through an IP network.

| Contract Contract Con | ArtNet 2            |
|----------------------------------------------------------------------------------------------------|---------------------|
| Mode                                                                                                    | Mode                |
| Input                                                                                                    | Output              |
| UDP Port                                                                                                    | IP Address UDP Port |
| 6454                                                                                                    | 2.0.0.255 6454      |
|                                                                                                    |                     |

## 基于 ArtNet 协议,DigiShow可以透过电脑所连接的网络来向灯具(或其他电脑软件)发送灯控信 息,也可以接收由其他控台(或其他电脑软件)发出的灯控信息。用户可以在 Interface Manager

ArtNet 协议在 IP 网络上默认采用 UDP 6454 端口来互相传 递灯控信息。

当需要 DigiShow 接收灯控信息时,请选择 Input 模式。

需要 DigiShow 发送灯控信息时,请选择 Output 模式。并 设置 IP Address 为网络中 ArtNet-DMX 转换器 (或其他能够 接收 ArtNet 信息的设备)的 IP 地址。这里也可以填写一个 以.255 结尾的广播地址, 那么整个网络中的所有设备就都能 接收到 DigiShow 发出的 ArtNet 信息了。

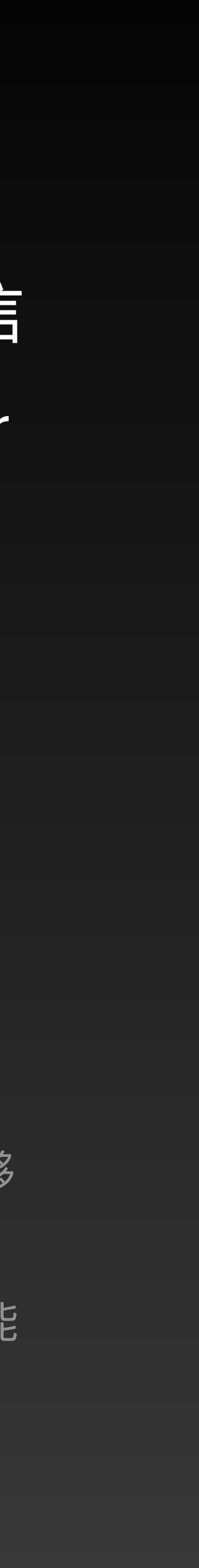

### 在信号链接表中,把信号条的输入端设置为 ArtNet, 我们就可以监听 ArtNet 网络中由控台 ( 或其 他电脑软件)发出的针对指定域(universe)中指定通道的灯控指令。

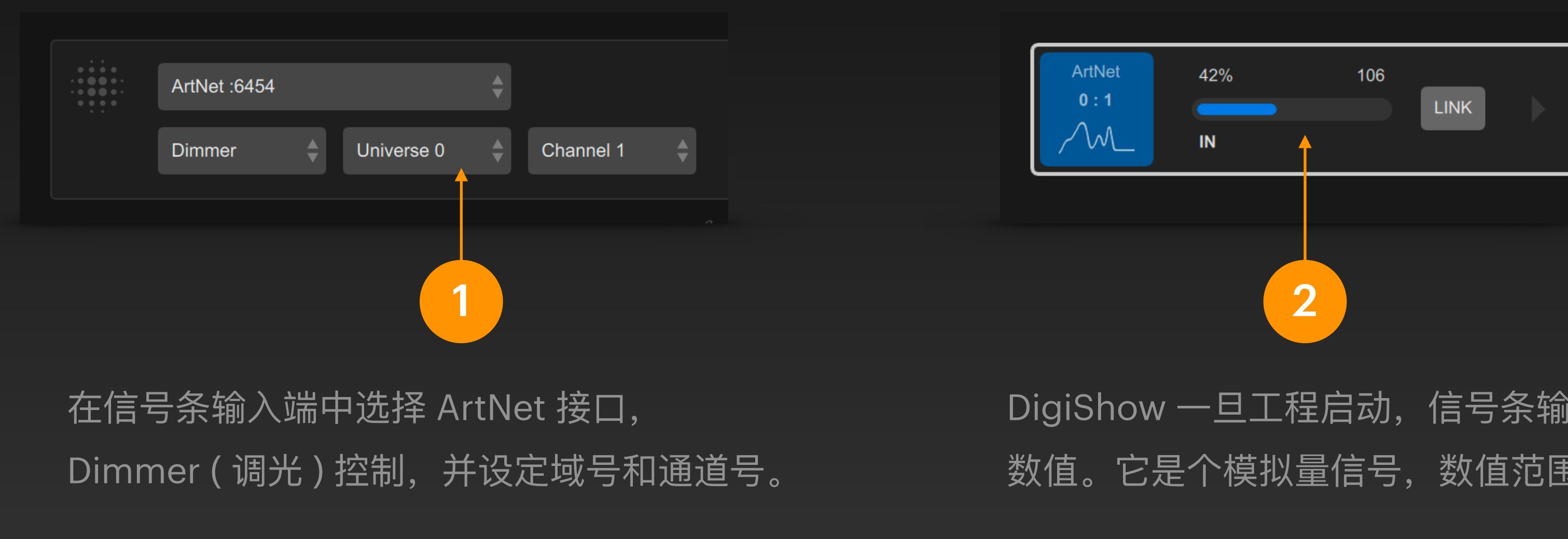

此时,还可以为此信号条再选择一个输出端,以实现相应的信号映射。

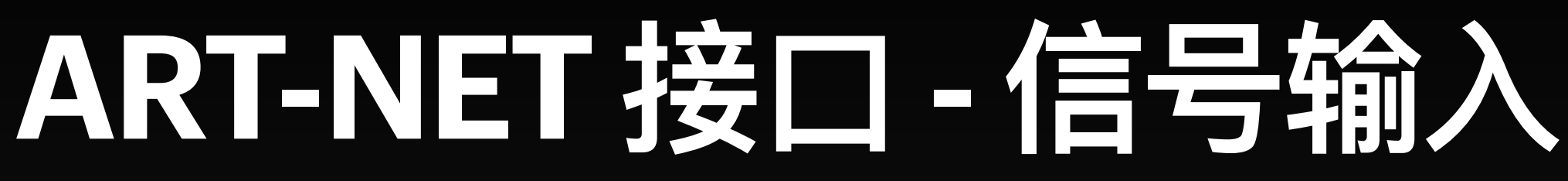

DigiShow 一旦工程启动,信号条输入端便会显示该通道中的输入信号 数值。它是个模拟量信号,数值范围是 0~255。

## ART-NET 接口 - 信号输出

### 在信号链接表中,把信号条的输出端设置为 ArtNet, 我们就可以改变 ArtNet 网络上特定域( universe)的特定通道中的灯控信号输出了。

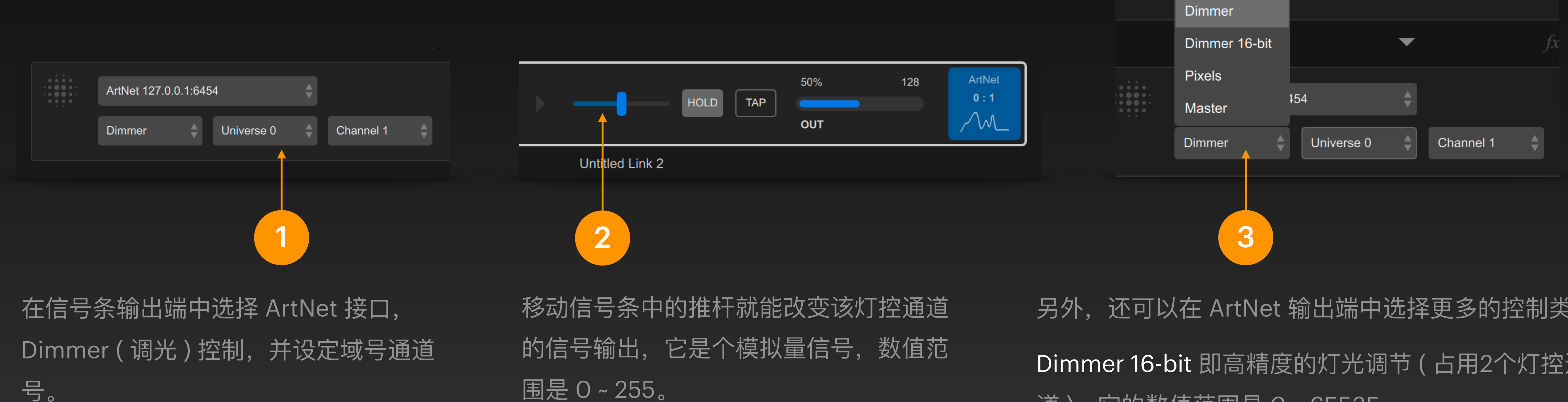

还可以为此信号条再选择一个输入 此时, 端,以实现相应的信号映射。

另外,还可以在 ArtNet 输出端中选择更多的控制类型: Dimmer 16-bit 即高精度的灯光调节(占用2个灯控通 道), 它的数值范围是 O~65535

Pixels (像素) 用于像素映射,即通过 ArtNet 网络将图 片、视频的像素内容显现到各个灯具上(详述见后节) Master (主控) 用于调节指定 Universe 域上的主调光。

![](_page_13_Picture_7.jpeg)

![](_page_13_Picture_8.jpeg)

![](_page_14_Picture_0.jpeg)

![](_page_15_Picture_0.jpeg)

### 像素映射(Pixel Mapping)是 DigiShow 的 DMX 和 ArtNet 接口提供的一项实用功能。可以将图 像或视频文件中的一个个像素直接对应输出到 DMX 总线或 ArtNet 的各通道数据中。

![](_page_15_Figure_2.jpeg)

像素映射常应用于 SPI (如WS2812) 幻彩灯带的像素显示。灯带上的每个RGB像素占用三个 DMX 通道,DigiShow 将电脑中的图像编码成 DMX 通道 数据,发送给 SPI LED 解码器以驱动灯带上各 RGB LED 灯的动态显示。

## 像素映射

![](_page_15_Picture_5.jpeg)

![](_page_16_Picture_0.jpeg)

### 当信号条的输出端为 DMX 或 ArtNet 接口时, 我们就可以选择 Pixels (像素) 模式来将图像或视频 映射输出到一组特定灯具 (如灯带)上。

![](_page_16_Figure_2.jpeg)

将信号条 DMX 或 ArtNet 输出端设置为 Pixels 模式后,可以点击 File ... 按钮来指定 一个用于像素映射的媒体文件。

然后就可以选择 Play (播放) 或 Stop (停止) 等控制通道来对接开关量类型 的信号输出。

媒体文件除了可以是 jpg, png 这样的静态图 片、mp4, mov 这样的视频外,还可以是动 画序列帧 (详述见后节)。 在信号条中点击 TAP, 即可在所连接的 DMX 或 ArtNet 接口中播放指定的媒体素材

此时,还可以为此信号条再选择一个输入端,以实现相 应的信号映射。

![](_page_17_Picture_0.jpeg)

**Pixel Mapping** 从源文件中的像素映射到目标灯具上的像素时: 2 Pixel Mode (像素模式) 设定灯具(如灯带)中每个像素的RGB控制通道的顺序。 Pixel Count (像素数目) 设定需要被映射的像素数目,包含横向和纵向数目 **Playback Options** Pixel Offset (像素偏移) 设定在源文件像素中像素映射的水平和垂直起始位置 Pixel Spacing (像素间隔)

设定在源文件像素中像素映射的横向和纵向间隔

Address Mapping (地址映射模式) 设定目标灯具(如灯带)在排列拼接时的像素布局类型

To Universe | Channel (映射到域 | 通道) 设定像素映射到目标 DMX 总线或 ArtNet 接口上的 通道起始位置

#### 像素映射选项

**Pixels** 

![](_page_17_Figure_6.jpeg)

Play Alone (单独播放) 在像素映射输出中仅播放该指定的媒体素材, 即该素材一旦播放,之前在接口中已出现的其 他任何媒体素材一概都会被停播和隐藏。

Fade In (淡入时长) 设定媒体素材出现在像素映射输出中,慢慢淡 入到完全显示需要的毫秒数

Volume (播放音量) Speed (播放速度) Position (初始播放位置) Duration (播放时长) Repeat (循环播放) 这些参数用于设定视频或动画类型的媒体素材 出现在像素映射输出中时的各种播放属性

在选择 Pixels 模式, Play 控制选项后, 可以 点击 Options ... 按钮, 在弹出的面板中为像 素映射设置可选参数。

## 像素映射-动画序列帧

### DigiShow 像素映射所使用到的媒体文件除了可以是图片、视频外,还可以是动画序列帧 (即一组 图片)。可以用 Blender、After Effects、SynfigStudio 这样的软件来制作和输出动画序列帧。

|           |       |          |                    |            |         |       |    |        |             |       | S  | nfig s       | Studi | 0          |    |       |       |          |            |   |                 |         |       |        |
|-----------|-------|----------|--------------------|------------|---------|-------|----|--------|-------------|-------|----|--------------|-------|------------|----|-------|-------|----------|------------|---|-----------------|---------|-------|--------|
| File Edit | View  | Ca       | anvas <sup>·</sup> | Toolbo     | ox I    | Layer | Ρ  | lug-In | s W         | indow | He | lp           |       |            |    |       |       |          |            |   |                 |         |       |        |
| ٠         |       | ar       | nimation.          | sifz       |         |       |    |        |             |       |    |              |       |            |    |       |       |          |            | • | P               |         | 5     | ►      |
| ¥         | ÷     |          | <b>-</b> •         | 3          | 5       | ٠     |    |        | ¥           | ::::  | G  | Previ        | ew 🔻  | <u></u>    | •  | Low F | les 🧕 | <u>ب</u> | ×          | Т | imeLei<br>Of Of | ngthJur | np De | escrip |
| 8         | 8     | ⊧.       |                    |            |         |       |    | - 100  |             |       |    |              |       |            |    |       | 200   |          |            |   |                 |         |       |        |
| -         | •     |          |                    |            |         |       |    |        |             |       |    |              |       |            |    |       |       |          |            |   |                 |         |       |        |
|           | *     |          |                    |            |         |       |    |        |             |       |    |              |       |            |    |       |       |          | 1          | + | t. (            | 8 Q     |       |        |
|           | •     |          |                    |            |         |       |    |        |             |       |    |              |       |            |    |       |       |          | 9          | 1 |                 |         |       |        |
| -         |       |          |                    |            |         |       |    |        |             |       |    |              |       |            |    |       |       |          | 0          | k | on N            | lame    | z     | Dept   |
|           |       |          | 100.0%             | -          | -       | æ     |    |        |             |       |    |              |       |            |    |       |       |          | •          | ~ | 6               | Gradien | 010 0 | 0.0    |
|           |       | <b>.</b> | 01                 |            | 144     | 4     |    | hh 1   |             | 1 30  | of |              | 16    | r<br>INI N | 1  |       |       |          | <b>N</b> . |   |                 |         |       |        |
|           |       | •        |                    |            | 811     |       |    | -      | <b>7</b> 77 | 1 00  |    |              | 11    |            |    |       |       |          |            |   |                 |         |       |        |
| 120       | -     |          |                    |            |         |       |    | Ø      |             | ~     |    | <b>z(</b> () |       |            |    |       |       |          |            |   |                 |         |       |        |
| Name      |       |          | Value              |            |         |       | TO |        |             |       |    |              |       | 18         | of |       |       |          | 4          |   |                 |         |       |        |
| Z Depth   |       |          | 0.0                |            |         |       |    |        |             |       |    |              |       |            |    |       |       |          | 1 i i      |   |                 |         |       |        |
| Opacity   |       |          | 1.0                |            |         |       |    |        |             |       |    |              |       |            |    |       |       |          | 1.2        |   |                 |         |       |        |
| Blend M   | ethod |          | Compos             | ite        |         |       |    |        |             |       |    |              |       |            |    |       |       |          | <b>9</b>   |   |                 |         |       |        |
| Center    |       |          | 299,9999           | 175ex - 89 | 999992- | TK .  |    |        |             |       |    |              |       |            |    |       |       |          |            |   |                 |         |       |        |
| Radius    |       |          | 28.99999           | )7рк       |         |       |    |        |             |       |    |              |       |            |    |       |       |          |            |   |                 |         |       |        |
| 🔺 Angle   |       |          | 180.0°             |            |         |       |    |        |             |       |    |              |       |            |    |       |       |          |            |   |                 |         |       |        |
| Clockwi   | se    |          |                    |            |         |       | _  |        |             |       |    |              |       |            |    |       |       |          |            | + | ^               | $\sim$  | · •   | •      |

动画序列帧 即一组图片文件

动画属性描述文件 (.ini 文件)

![](_page_18_Picture_5.jpeg)

在动画制作软件中设计动画,并导出序列 帧文件,即一组图片文件。

![](_page_18_Picture_7.jpeg)

![](_page_18_Picture_8.jpeg)

用文本编辑器打开 ini 文件, 配置 动画序列帧的属性:

file 图片文件名, 里面包含了序列 编码的格式符, 如 %04d 代表文件 名中的 4 位数字 0001, 0002, 0003 ...

first 第一帧的编号 last 最后一帧的编号 fps 动画播放的帧率

在存储序列帧图片文件的同一目录内还需要人工创建一个以 .ini 为扩展名的 文本文件,其内容是一些对该动画序列帧的属性描述。之后在 DigiShow 中 为像素映射选择动画序列帧时会用到这个文件。

![](_page_18_Picture_14.jpeg)

![](_page_19_Picture_0.jpeg)

## 什么是Hue?

飞利浦 Hue 是一种流行的无线智能照明控制系统,它常用于智能家居。Hue 网桥同时接入电脑网 络和 Zigbee 无线物联网。手机或电脑透过 Hue Bridge 将灯控信号经由 Zigbee 以无线方式发送 给场域内的 Hue 灯泡、灯带控制器和各种灯具,实现调光调色。

![](_page_20_Figure_2.jpeg)

![](_page_20_Figure_3.jpeg)

![](_page_20_Picture_4.jpeg)

**DigiShow** 软件

![](_page_20_Picture_7.jpeg)

![](_page_20_Picture_8.jpeg)

Hue 光源

### 首先把 Hue Bridge 接入你的电脑网络,通过手机上安装的飞利浦 Hue app 完成对场域中的灯具 配置。然后就能在 DigiShow 里配置与 Hue Bridge 的网络连接,以透过此设备实现无线灯光控 制。用户可以在 Interface Manager 中的 Hue 分栏中为当前工程添加 Hue 接口。

#### **Philips Hue Smart Lights**

DigiShow is able to connect Philips Hue smart home bridge

| -)                  |          |   |
|---------------------|----------|---|
| Hue Bridge ID       |          |   |
|                     | Find     | 1 |
| Authorized User PIN |          |   |
|                     | Generate |   |
|                     |          |   |

![](_page_21_Picture_5.jpeg)

点击 Find (搜寻) 按钮, DigiShow 即在当 前网络中搜寻你的 Hue Bridge 设备。

![](_page_21_Picture_7.jpeg)

![](_page_21_Figure_8.jpeg)

此桥接器的设备 ID号 便会显现在软件中。

![](_page_21_Figure_10.jpeg)

DigiShow is able to connect Philips Hue smart home bridge

![](_page_21_Picture_12.jpeg)

最后点击 Generate (生成) 按钮,系统会自动分配一个 用户密钥来作为之后软件与设备连接时的内部凭据。

3

## Hue 接口 - 信号输出

### 在信号链接表中,把信号条的输出端设置为 Hue, 我们就可以改变 Hue Bridge 所连接的各个灯具 的灯光亮度、颜色等。

![](_page_22_Figure_2.jpeg)

在信号条输出端中选择 Hue 接口,控制对象为 Light (单灯),设定灯ID号和控制通道为Brightness (亮度)。

移动信号条中的推杆就能改变该灯控通道 的信号输出,它是个模拟量信号,数值范 围是 0~255。

灯的配置和编号需要事先在飞利浦 Hue app 中完成。 此时,还可以为此信号条再选择一个输入端,以实现相应的信号映射。

控制对象除了 Light (单灯)还能选择为 Group(群组)。

对灯光进行分组同样 需要事先在飞利浦 Hue app 中完成。 另外,还可以在 Hue 输出 端中选择更多的控制类型:

Red Green Blue 即可调节 彩色灯光的红绿蓝分色

Saturation 即可调节彩色灯 光的饱和度

![](_page_22_Figure_12.jpeg)

![](_page_23_Picture_0.jpeg)

### • 了解 DMX、Art-Net 和演艺灯光的相关知识

- 学会在 DigiShow 中使用 DMX 和 Art-Net 接口来完成灯控的方法
- 了解 Pixel Mapping (像素映射) 的概念和使用方法
- 了解 Hue 智能家居灯控的概念和使用方法

![](_page_23_Picture_5.jpeg)